## 防災CRT装置 商品仕様書

## RX - CRT

### 

<u>作成日 2021年 1月 8日</u>

8 Y - 0 7 0 4 5 - A P 1 / 1 6

### 目 次

| 1:概要          | 3   |
|---------------|-----|
| 2:特徴          | 4   |
| 3:画面構成        | 5   |
| 4:機能説明        |     |
| 4. 1:基本操作     | 6   |
| 4. 2:画面拡大縮小   | 7   |
| 4.3:画面4分割表示   | 8   |
| 4.4:サブ画面表示    | 9   |
| 4.5:シンボル操作    | 10  |
| 4. 6:履歴表示     | 11  |
| 4.7:受信機操作     | 12  |
| 4. 8:シミュレーション | 13  |
| 5 : 表示シンボル例   | 14  |
| 6:機器仕様        | 1 6 |

#### 1:概要

防災CRT装置を接続することによって、センターでの表示、操作性をさらに高 めることができます。発報場所や機器の動作状況が、きめ細かな地図表示によって 容易に把握でき、防排煙機器の制御等を始めとする、システムの制御や、防災CR T装置から遠隔での受信機操作等を行うことを実現します。

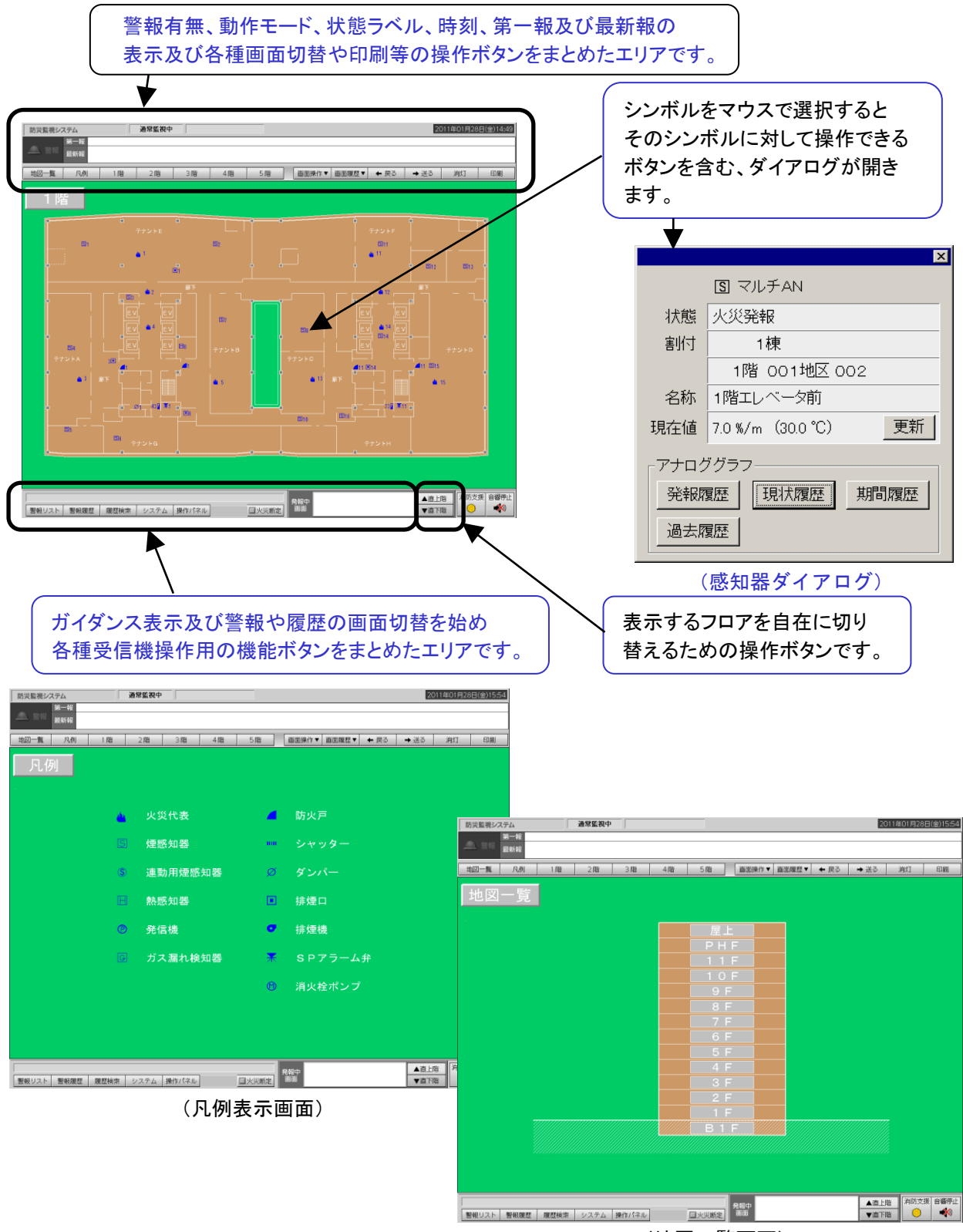

(地図一覧画面)

#### 3/16

#### 2:特徴

フルカラー表示による、地図表示

見やすい、わかりやすい地図表示を可能にします。

マウスーつで簡単に操作

マウスでのカーソル操作、左ボタンクリックーつで 通常の全ての操作が可能です。

・ 地図画面拡大縮小、分割表示、サブ画面表示機能

地図画面を4倍まで拡大、縮小表示や画面上に異なる地図画面を4画面ま で表示、画面上に異なる地図画面を重ね合せて表示を行うなどの地図画面 閲覧機能が充実しています。

・ ダイアログ表示機能

地図上のシンボルをマウスで選択することによって、そのシンボルの種別 や場所、名称、現在の状態、操作可能なボタンを持つダイアログを表示、 現状の把握、設備の制御が安全かつ簡単に行えます。

・ アナロググラフ表示機能

アナログ感知器のグラフを表示することが可能です。 火災発報時や現在の状態を表示するにとどまらず、最大500情報までの 過去のアナロググラフを記憶し、現状の把握に役立てることが可能です。

履歴表示機能

過去に発生した履歴を5000件まで記憶、参照可能です。 また、参照している履歴をマウスで選択することによって該当画面を表示 する親切設計です。

受信機操作機能

防災CRT装置から様々な受信機の操作を可能にしています。

シミュレーション機能

シミュレーション機能を使用することによって、実際の火災を想定した 模擬訓練を実現します。

消防支援機能

各社統一した操作方法で防災CRT装置から「連動停止スイッチ」「消火ポンプ」 「排煙機」の確認、操作が行えます。 3:画面構成

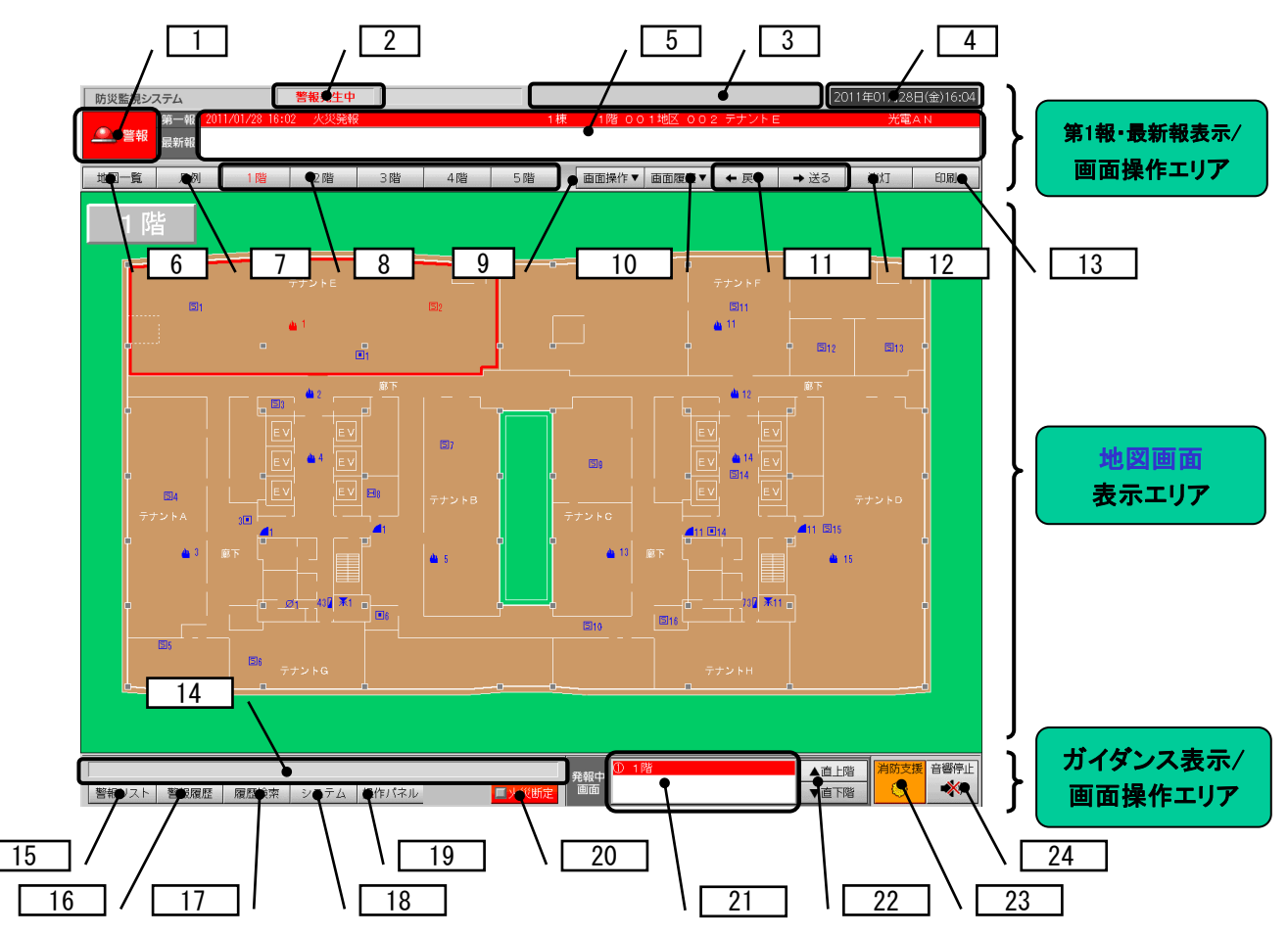

- ◆地図画面表示エリア: 地図表示の他、各種設定画面、アラームリスト等を表示します。
- ◆ガイダンス表示/画面操作エリア: 地図画面表示エリア上下に配置。以下に概要を示します。

| 1  | 警報ピクト:重要警報時にハットライト赤色点滅  | 13 | 「印刷」ボタン:現在画面のハードコピー用(オプション) |
|----|-------------------------|----|-----------------------------|
| 2  | 動作モート・表示エリア:動作モート・表示    | 14 | ガイダンス表示エリア:変化,操作ガイダンス表示     |
| 3  | 状態ラベル表示エリア:警報、スイッチ状態表示  | 15 | 「警報リスト」ボタン:「警報リスト画面」表示用     |
| 4  | 時刻表示エリア:現在時刻(24時間制)表示   | 16 | 「警報履歴」ボタン:「警報履歴画面」表示用       |
| 5  | 第1報·最新報表示エリア:第1報,最新2報表示 | 17 | 「履歴検索」ボタン:「履歴検索画面」表示用       |
| 6  | 「地図一覧」ボタン:「地図一覧画面」表示用   | 18 | 「システム」ボタン:本体、試験メニュー表示用      |
| 7  | 「凡例」ボタン: 「凡例画面」表示用      | 19 | 「操作パネル」ボタン:受信機遠隔操作用         |
| 8  | 画面呼出ボタン: 登録画面呼出用        | 20 | 「火災断定」ボタン: 受信機火災断定用         |
| 9  | 「画面操作」ボタン:画面操作メニュー表示用   | 21 | 発報中画面エリア: 警報中画面名称表示         |
| 10 | 「画面履歴」ボタン: 最新10画面履歴表示用  | 22 | 「直上階」・「直下階」ボタン: 直上直下階表示用    |
| 11 | 「戻る」・「送る」ボタン:前後表示画面呼出用  | 23 | 「消防支援」ボタン:消防活動支援メニュー表示用     |
| 12 | 「消灯」ボタン:スクリーンセーバー起動用    | 24 | 「音響停止」ボタン: 警報音響停止用          |

#### 4:機能説明

- 4.1:基本操作(地図の閲覧)
  - ・直上階、直下階キーによる操作
    このキーを操作することによって、現在表示している地図の直上階、直下階の 表示を行います。

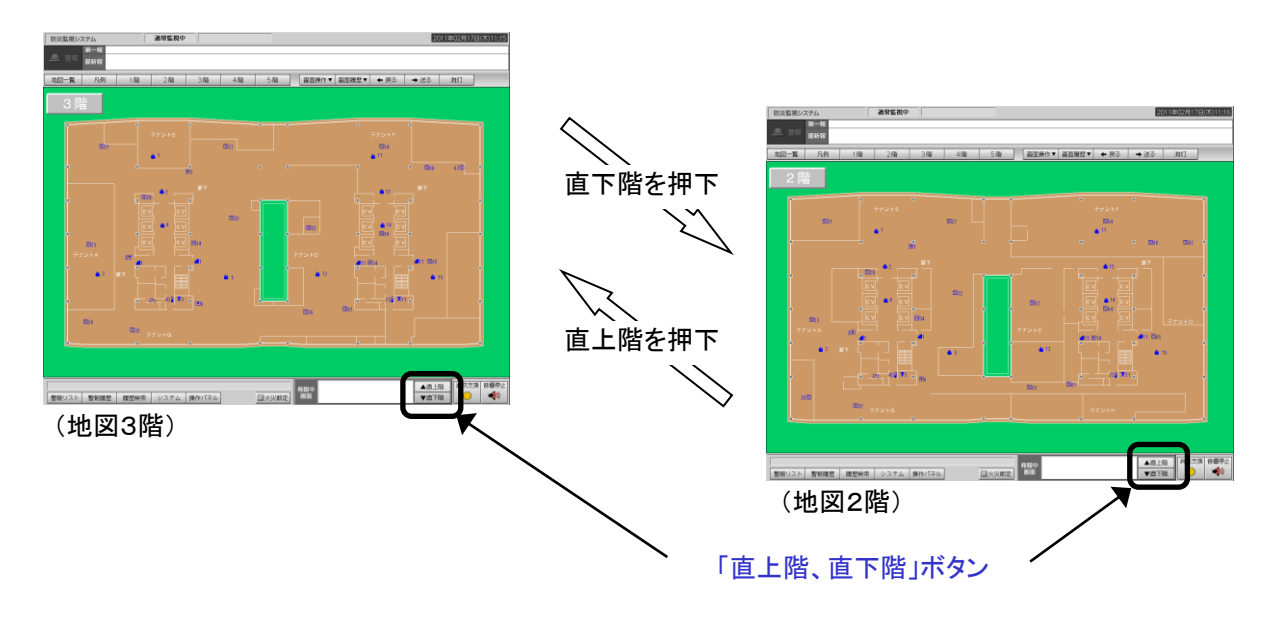

#### 4.2:画面拡大縮小

地図画面を拡大表示/縮小表示(1倍⇔1.5倍⇔2倍⇔3倍⇔4倍)することが 可能です。

\*「画面拡大縮小」の場合、画面表示の基点は地図画面の中央です。 \*各地図内にある画面表示の基点「×」は、実際は表示されません。

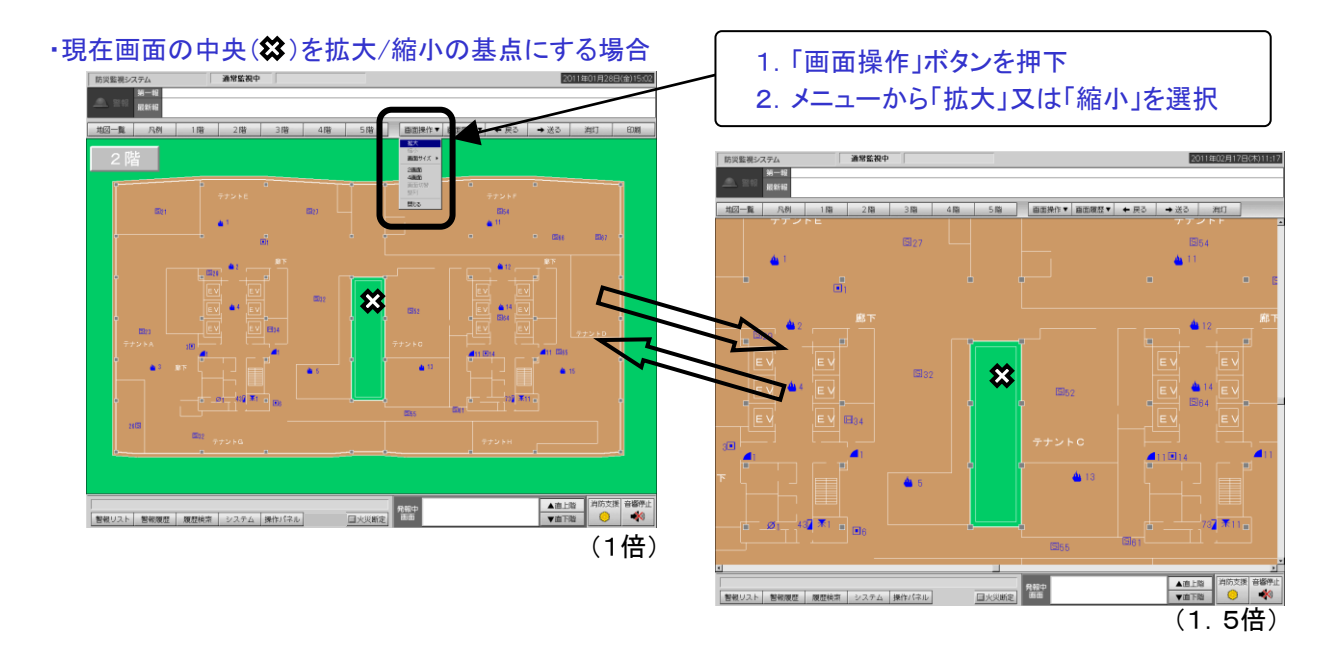

地図一覧画面で複数の地図を選択することによって、最大4画面までの 表示を行うことが出来ます。4分割表示された各々の画面に対して、 基本操作を始めとする各種操作が可能です。

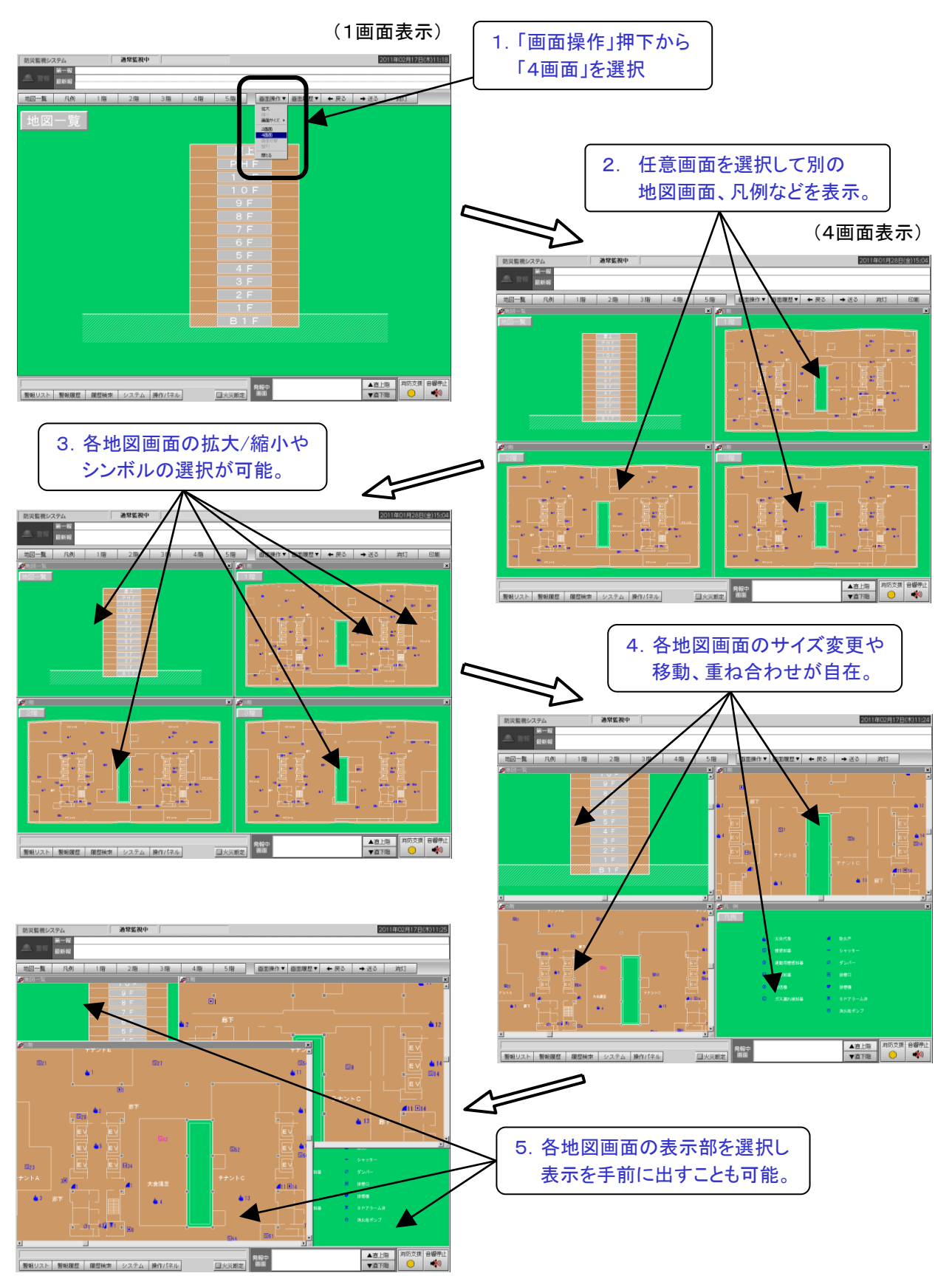

- 4. 4:サブ画面表示
  - ・サブ画面が表示されていない場合 複数画面(2画面、4画面)を選択すると現在表示されている地図画面を サブ画面にも表示します。メイン画面、サブ画面ともに基本操作等を始めとする 各操作ができますので、参照したい複数の画面をスムーズに参照することが可能です。

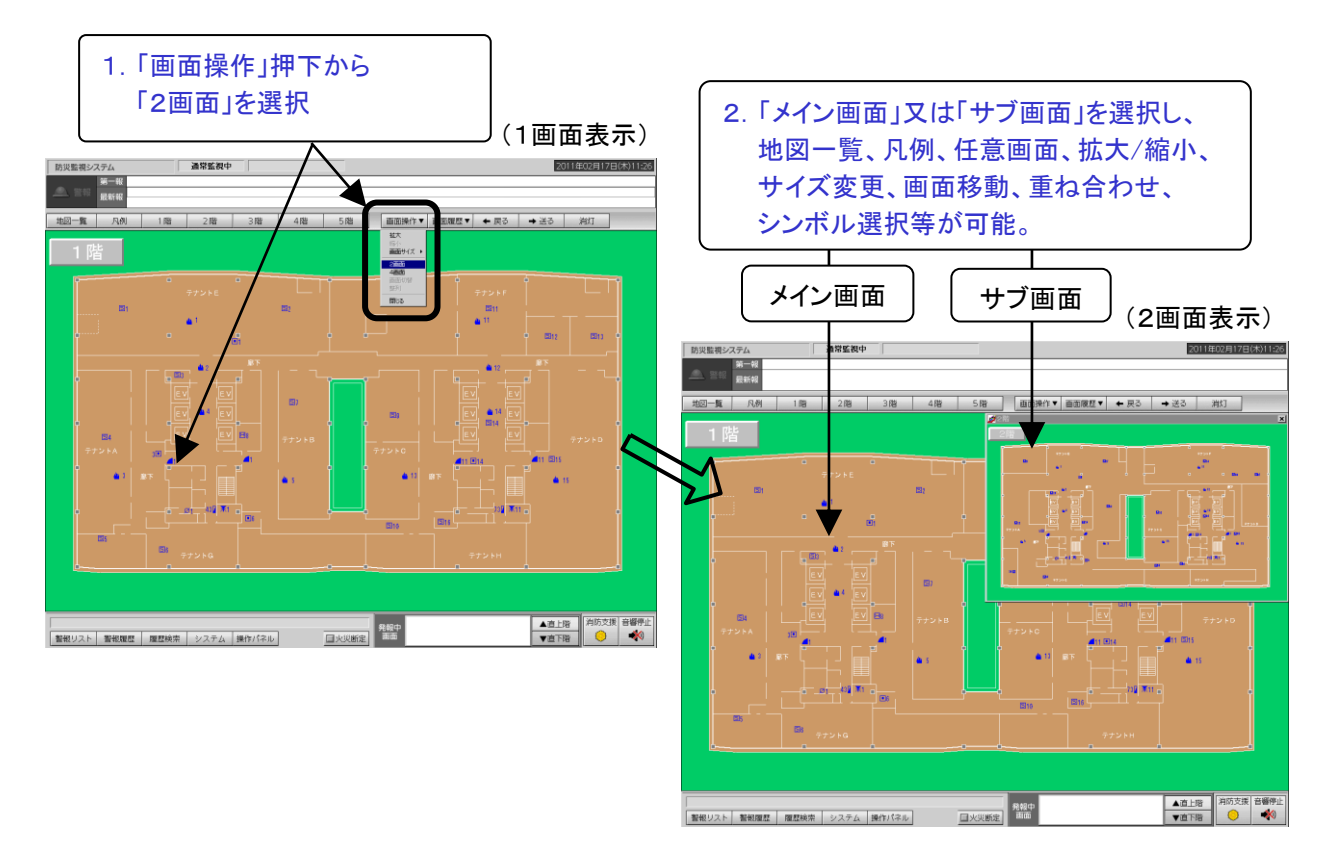

# 2画面表示されている場合 \*現在表示中のメイン画面とサブ画面とを相互に入れ替えることが出来ます。 \*出火階、直上階などの関連した画面の情報を切替えながら、把握するのに便利です。

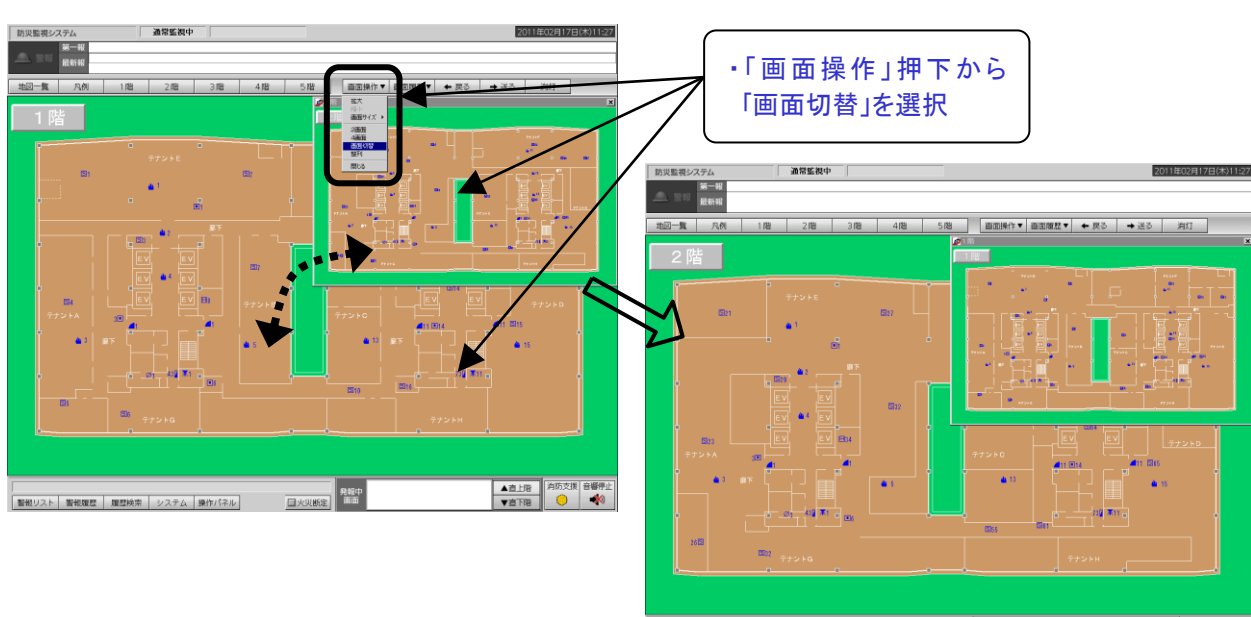

| 第2000 第2000 第

地図画面上の各種シンボルを選択することによって、ダイアログが開きます。 ダイアログ内のボタンを選択することによってそのシンボルの状態参照、 制御等を行うことが可能です。

| 144                                                                                                    | 油甜蛋糕中             | 2011年01月28日(金11448)                   | 1          |
|----------------------------------------------------------------------------------------------------|-------------------|---------------------------------------|------------|
| - == = == = = = = = = = = = = = = = = =                                                                                                     |                   |                                       |            |
| 20-11 AM                                                                                                    | 180 280 380 480 5 | an (196) 433 + 458 + 458 + 1983 (198) |            |
| Per la constante de la constante de la constan |                   |                                       |            |
|                                                                                                    | *****             |                                       | 1. シンボルを選択 |
|                                                                                                    |                   |                                       |            |
| 1 a1                                                                                                    | · [] []  ****     |                                       |            |

・アナログ感知器(光電アナログ感知器の場合)のダイアログ
 発報履歴:発報時点の前後5分間をグラフ表示
 現状履歴:過去5分間のグラフ表示
 期間履歴:過去30日間のグラフ表示
 過去履歴一覧:過去の発報時のデータを記憶し、リスト表示から選択

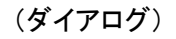

(トレンドグラフ)

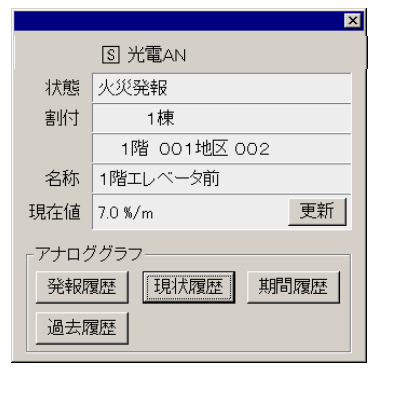

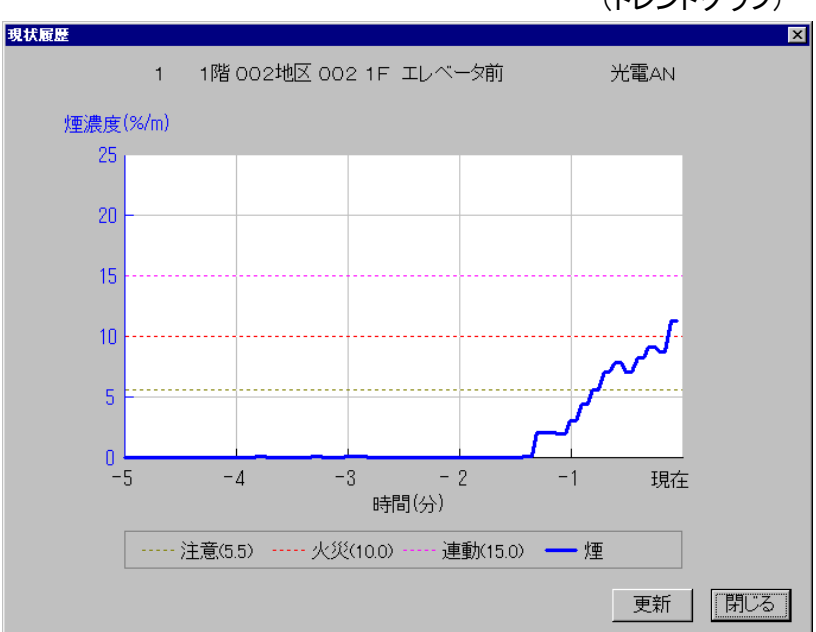

#### ・防排煙端末のダイアログ

防排煙端末を始めとする制御可能な端末はダイアログ内に、制御のためのボタンが表示されます。 制御は2段階操作で行い、誤操作の低減をはかっています。

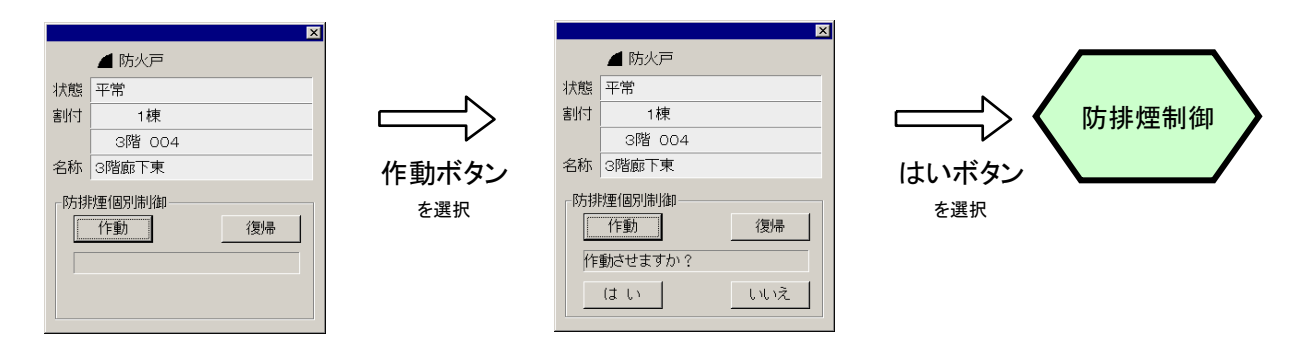

#### 4. 6:履歴表示

「警報履歴」ボタンを選択することによって警報履歴画面を表示することが可能です。 警報履歴自身を選択することによって、その警報履歴に該当するシンボルを含む 地図画面の表示に切り替えることができます。

履歴は最大で5000件まで保存します。5000件を超えて履歴が発生した場合は もっとも古い履歴から順に削除されます。

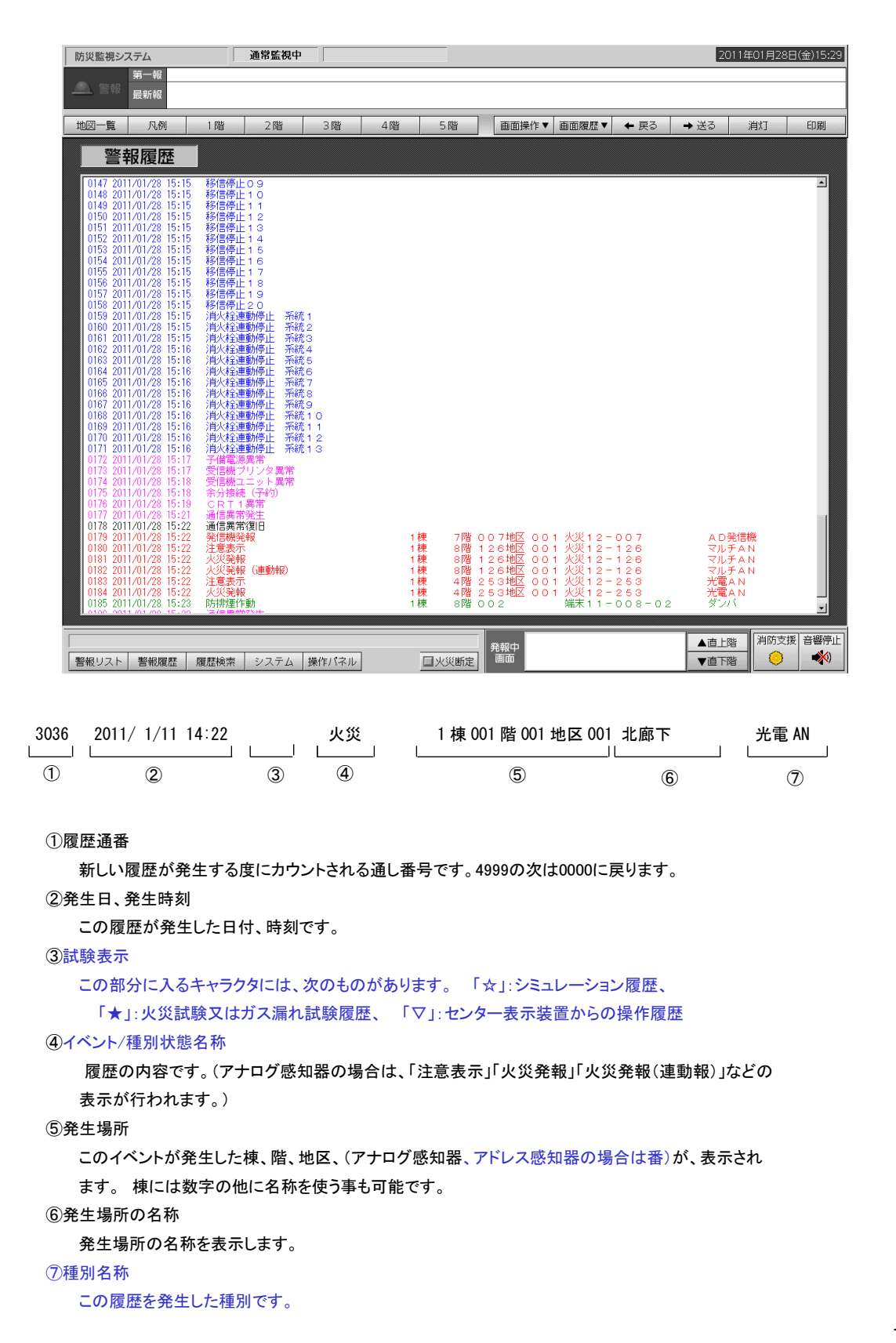

#### 4.7:受信機操作

「操作パネル」ボタンを選択すると、画面上に操作パネルを表示、受信機の遠隔操作ができます。 操作パネルには、最大60個まで受信機などを操作するためのボタンが定義可能です。 「火災断定」ボタンを選択すると、画面上に「火災断定確認ダイアログ」が表示され、 操作の確認を行い、3段階操作で誤操作を防止します。

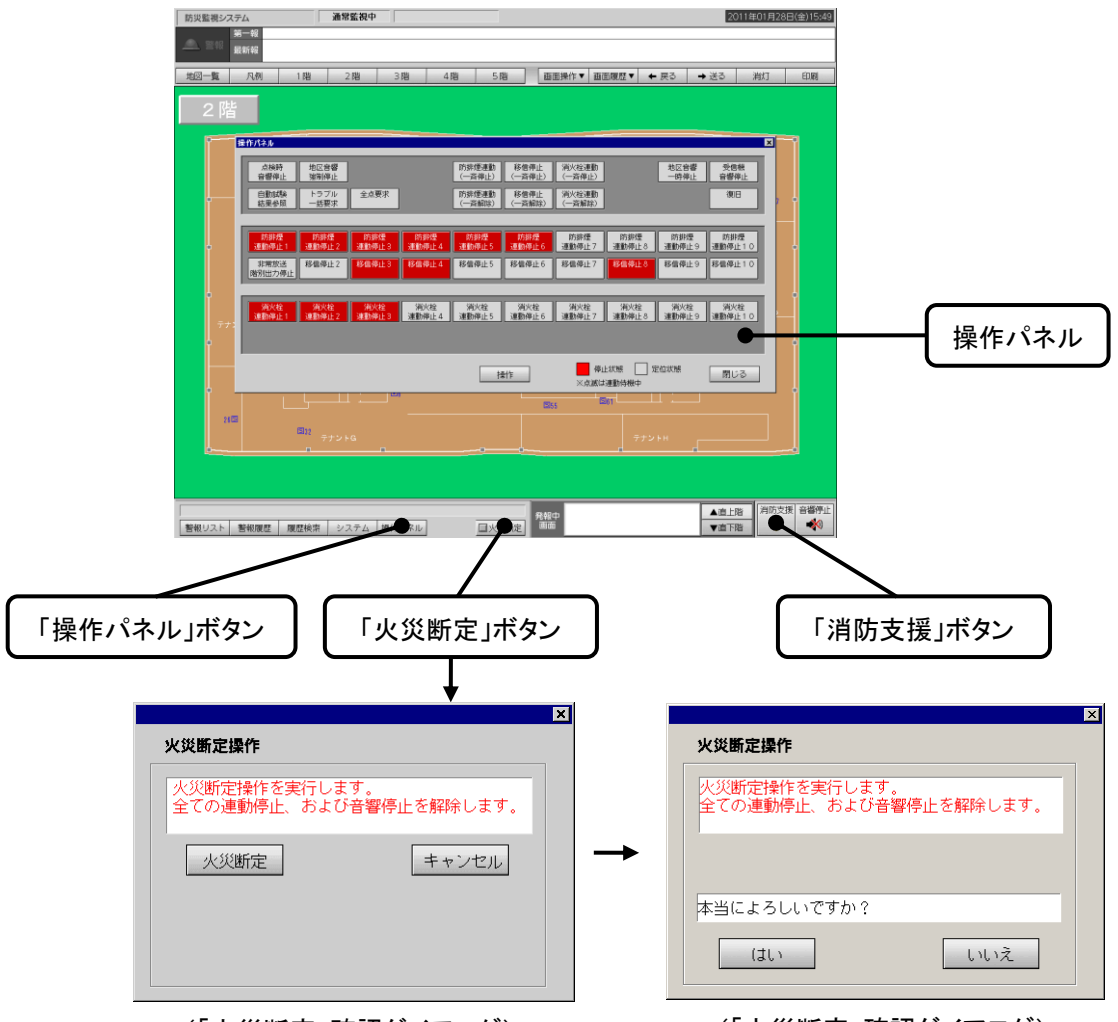

(「火災断定」確認ダイアログ)

(「火災断定」確認ダイアログ)

・「消防支援」ボタンを選択すると右記に示す 「消防活動支援ダイアログ」を表示し、現在 状態を踏まえての「連動停止スイッチ」、 「消火ポンプ」及び「排煙機運転」についての 受信機状態確認と各操作の手順を誘導します。

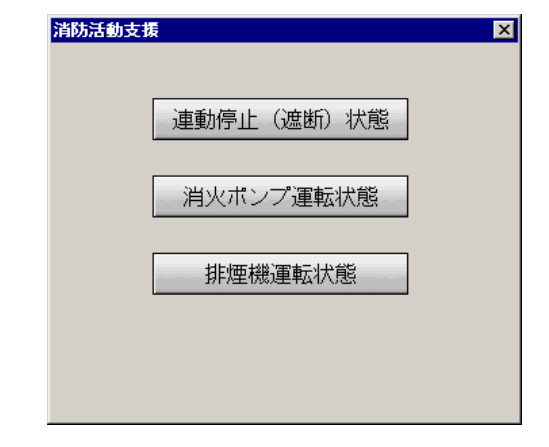

4.8:シミュレーション

シミュレーションを開始すると、画面上部に「シミュレーション」と表示され シミュレーション状態に入ります。(受信機がシミュレーションを開始可能な 状態にあるときだけです)。このときシンボルを選択するとシミュレーション中の 特別なメニューが付加されたダイアログが開きます。このダイアログのボタンを 操作することによって模擬の警報発報を行い火災訓練などに活用することが出来ます。

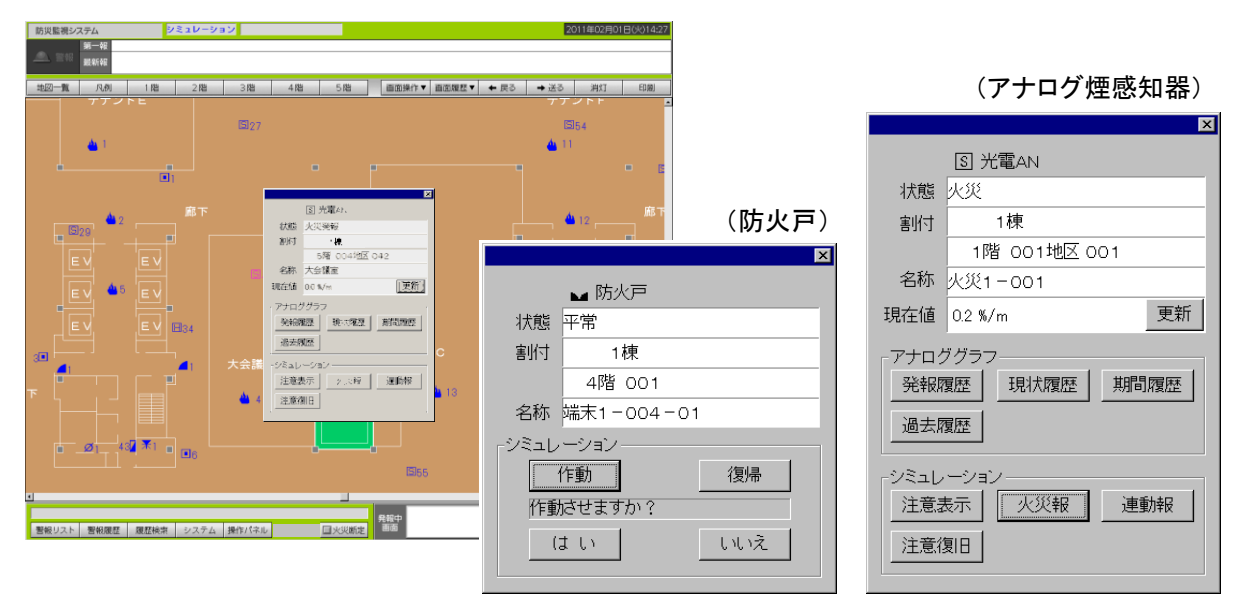

\*シミュレーション専用ダイアログ例

・シミュレーション発報時動作フロー(アナログ感知器、ガス検知器の場合)
 模擬発報レベル等を指定すると、防災CRT装置および受信機が自動的にそのレベルに移行して
 音響鳴動、火災表示、ガス漏れ表示、連動処理等を模擬的に行います。
 音響停止操作、火災断定、
 連動停止解除操作等も実際の動作さながらに確認をすることができます。

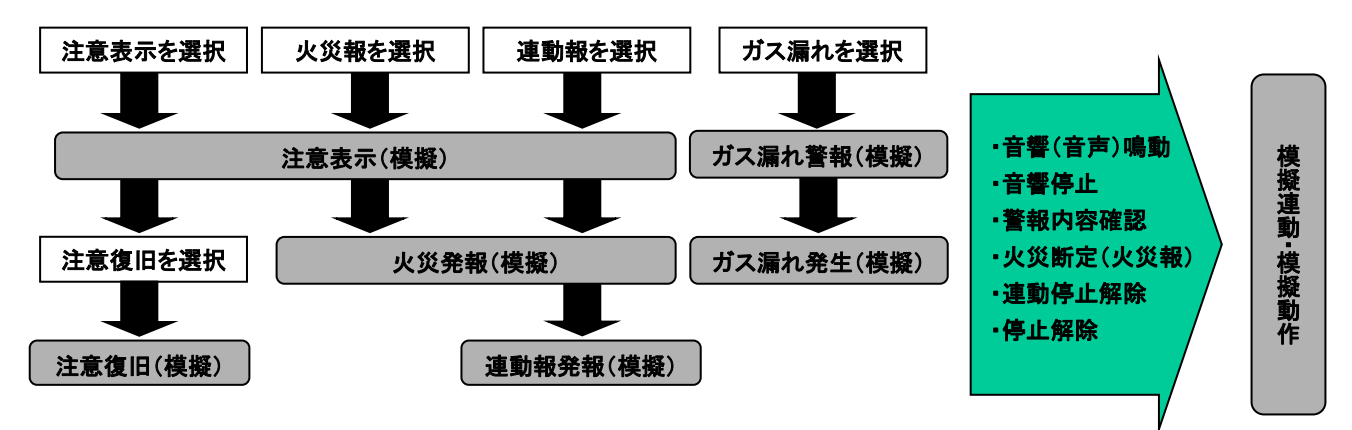

#### 5:表示シンボル例

防災CRT装置の表示シンボル及び表示形態を下表に記します。 以下は表示例です。件名により、使用していないシンボル、記載のないシンボルがある場合があります。

| 項目           | シンホ゛ル             | 平常時                                  | 制御中<br>(注 1 ) | 動作時        | 故障時<br>(注 2) | 備考 |
|--------------|-------------------|--------------------------------------|---------------|------------|--------------|----|
| 建物平面図        | 平面図               | 黒点灯                                  |               |            |              |    |
|              |                   |                                      |               |            |              |    |
|              |                   |                                      |               |            |              |    |
| 自火報警戒区域      |                   | シアン点灯                                |               | 赤点滅        |              |    |
| 自火報警戒区域線     | 線                 |                                      |               | 赤点滅        |              |    |
| 光電アナログ感知器    | S                 | シアン点灯                                | 注意報<br>黄点滅    | 火災報<br>赤点滅 | 連動報<br>赤点滅   |    |
|              | S → S             | シアン点灯                                | 注意報           | 火災報        | 連動報          |    |
|              |                   |                                      | 黄点滅           | 赤点滅 火災報    | 赤点滅<br>連動報   |    |
| 煙感知器(アドレス付)  | S                 | シアン点灯                                |               | 赤点滅        | 赤点滅          |    |
| ᅕᆎᇃᆂᇊᇈᆞᇊᄣᇨ   | ц                 | ···································· | 注意報           | 火災報        | 連動報          |    |
| 怒/747 悠知奋    |                   | ソビス別                                 | 黄点滅           | 赤点滅        | 赤点滅          |    |
| 熱感知器(アドレス付)  | Н                 | シアン点灯                                |               | 赤点滅        |              |    |
| 炎感知器(アドレス付)  | F                 | シアン点灯                                |               | 赤点滅        |              |    |
| 発信機(アドレス付)   | Р                 | シアン点灯                                |               | 赤点滅        |              |    |
|              |                   |                                      |               |            |              |    |
|              |                   |                                      |               |            |              |    |
| ガス漏れ検知器      | G                 | シアン点灯                                | 遅延中<br>黄点滅    | 赤点滅        |              |    |
|              |                   |                                      |               |            |              |    |
|              |                   |                                      |               |            |              |    |
| 非常電話         |                   | シアン点灯                                |               | 赤点滅        |              |    |
|              |                   |                                      |               |            |              |    |
|              |                   |                                      |               |            |              |    |
| 受信機          |                   | シアン点灯                                |               |            |              |    |
| 連結送水口        | $\bullet \bullet$ | シアン点灯                                |               |            |              |    |
| 消火栓設備(機器収容箱) |                   | シアン点灯                                |               |            |              |    |

注1.「制御中」の色変化には、機器が遠隔復帰型であるものに限り、復帰中の表示も含まれます。 2.「故障時」は平常時表示色の点滅表示となります。

| 項目           | シンホ゛ル                  | 平常時   | 制御中<br>(注 1 ) | 動作時 | 故障時<br>(注 2) | 備考        |
|--------------|------------------------|-------|---------------|-----|--------------|-----------|
| スプリンクラ流水検知装置 |                        | シアン点灯 |               | 赤点滅 |              |           |
| 泡消火設備        | <b>X</b>               | シアン点灯 |               | 赤点滅 |              |           |
| 二酸化炭素消火設備    | C C                    | シアン点灯 |               | 赤点滅 |              |           |
| 粉末消火設備       | D                      | シアン点灯 |               | 赤点滅 |              |           |
| 非常放送設備       | $  \blacktriangleleft$ |       |               |     |              |           |
| 加圧送水装置       | M                      | シアン点灯 |               | 緑点灯 |              | 消火ポンプのこと  |
| 排煙機          |                        | シアン点灯 |               | 緑点灯 |              |           |
| 消火栓押し釦       |                        | シアン点灯 |               | 赤点滅 |              |           |
| 非常錠          | •                      | シアン点灯 | 緑点滅           | 緑点灯 |              |           |
|              |                        |       |               |     |              |           |
|              |                        |       |               |     |              |           |
| 防火戸          |                        | シアン点灯 | 緑点滅           | 緑点灯 |              |           |
| 防火シャッター      |                        | シアン点灯 | 緑点滅           | 緑点灯 |              |           |
| 垂れ壁          | - <del></del>          | シアン点灯 | 緑点滅           | 緑点灯 |              |           |
| 排煙口          |                        | シアン点灯 | 緑点滅           | 緑点灯 |              |           |
|              |                        |       |               |     |              |           |
| 特避排煙口給気口     |                        | シアン点灯 | 緑点滅           | 緑点灯 |              |           |
|              |                        |       |               |     |              |           |
| 給気口          |                        | シアン点灯 | 緑点滅           | 緑点灯 |              | メーカ作成シンボル |
| 防火ダンパ        | $\bigotimes$           | シアン点灯 | 緑点滅           | 緑点灯 |              |           |
|              |                        |       |               |     |              |           |
|              |                        | シアン点灯 | 緑点滅           | 緑点灯 |              |           |
|              |                        |       |               |     |              |           |
|              |                        |       |               |     |              |           |

注1.「制御中」の色変化には、機器が遠隔復帰型であるものに限り、復帰中の表示も含まれます。 2.「故障時」は平常時表示色の点滅表示となります。

#### 6:機器仕様

| 項目                    |              |                 | 仕様                                                    |  |  |
|-----------------------|--------------|-----------------|-------------------------------------------------------|--|--|
|                       | 解像度          |                 | 1280ドット×1024ドット(SXGA)又は<br>1920ドット×1080ドット(フルHD)      |  |  |
| 表示装置                  | 表示色          |                 | フルカラー表示                                               |  |  |
|                       | 表示文字         |                 | 漢字 : 4560字(80×57)<br>英数t : 9120字(160×57)<br>(16ドット換算) |  |  |
|                       | os           |                 | Windows10 IoT Enterprise<br>2016LTSB(64bit 日本語版)      |  |  |
|                       | CPU          |                 | 64ビットCPU                                              |  |  |
|                       | 主記憶<br>(メモリ  |                 | 8 G B                                                 |  |  |
|                       | 記憶装置         |                 | S S D 2 4 0 G B                                       |  |  |
| 本体                    | インター<br>フェース | シリアル            | D-s u b 9 ピン× 2                                       |  |  |
|                       |              | USB             | USB(3.0)ポート×8(前面2ポート、背面6ポート)                          |  |  |
|                       |              | <u>テ</u> ゙ィスプレイ | DisplayPort×3<br>※ただし表示装置との接続はDP-DVI変換コネクタを使用する。      |  |  |
|                       |              | ネットワーク          | RJ45(10BASE-T以上)×2                                    |  |  |
|                       |              | サウント 関連         | ライン出力×1(ステレオ、ミニジャック)                                  |  |  |
|                       | 操作           |                 | マウスによる                                                |  |  |
| プリンタ<br>(オプション)       |              |                 | 用紙15インチ、連続紙、カラー印字<br>(履歴印字用)                          |  |  |
| ネットワークプリンタ<br>(オプション) |              |                 | 用紙 A4、単票、カラー印字<br>(画面ハードコピー用)                         |  |  |